# Manual Pro-N5

Instalação:

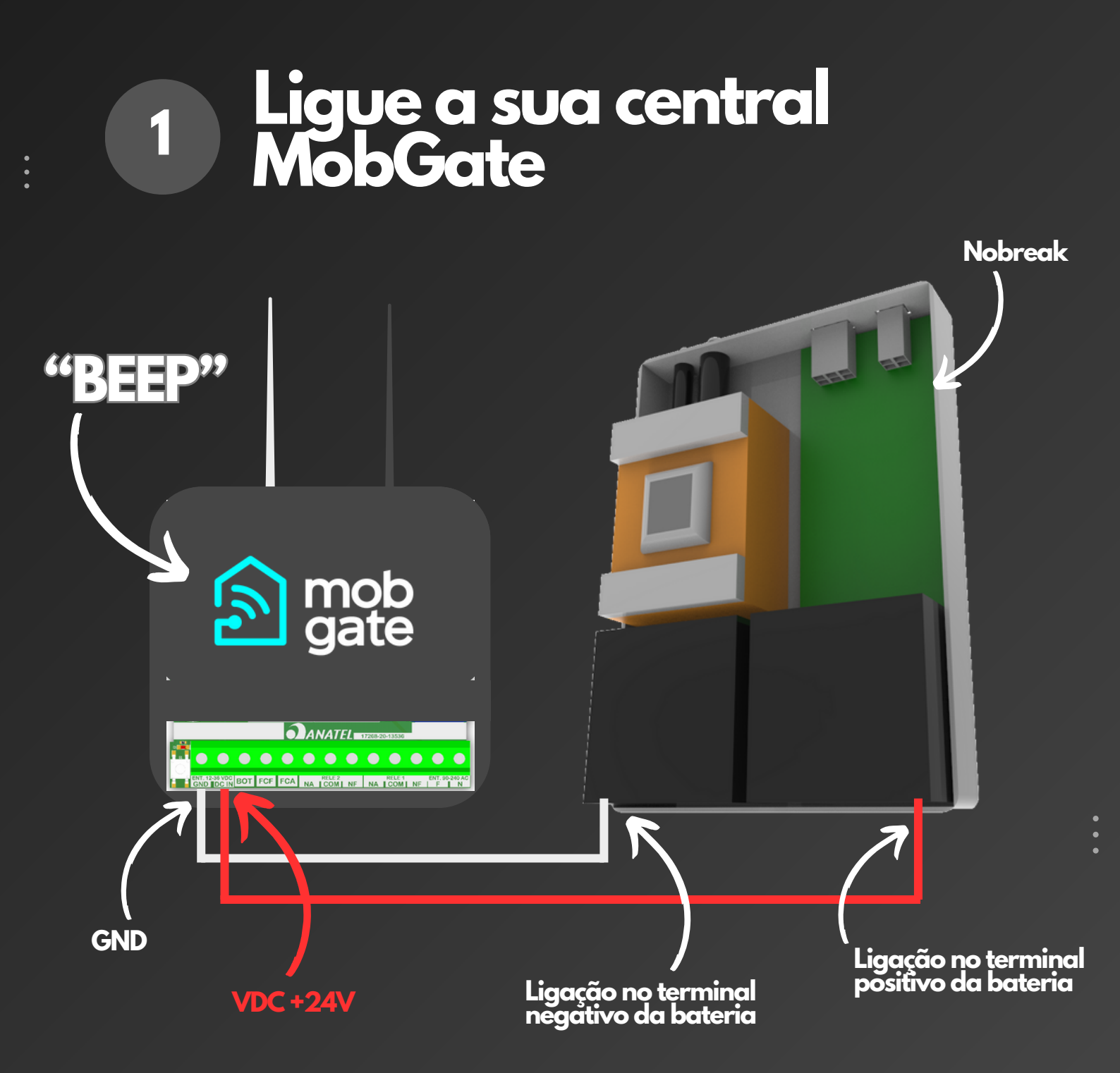

Ao energizar a central, é importante verificar se ela emite um bipe sonoro, indicativo de que está operacional.

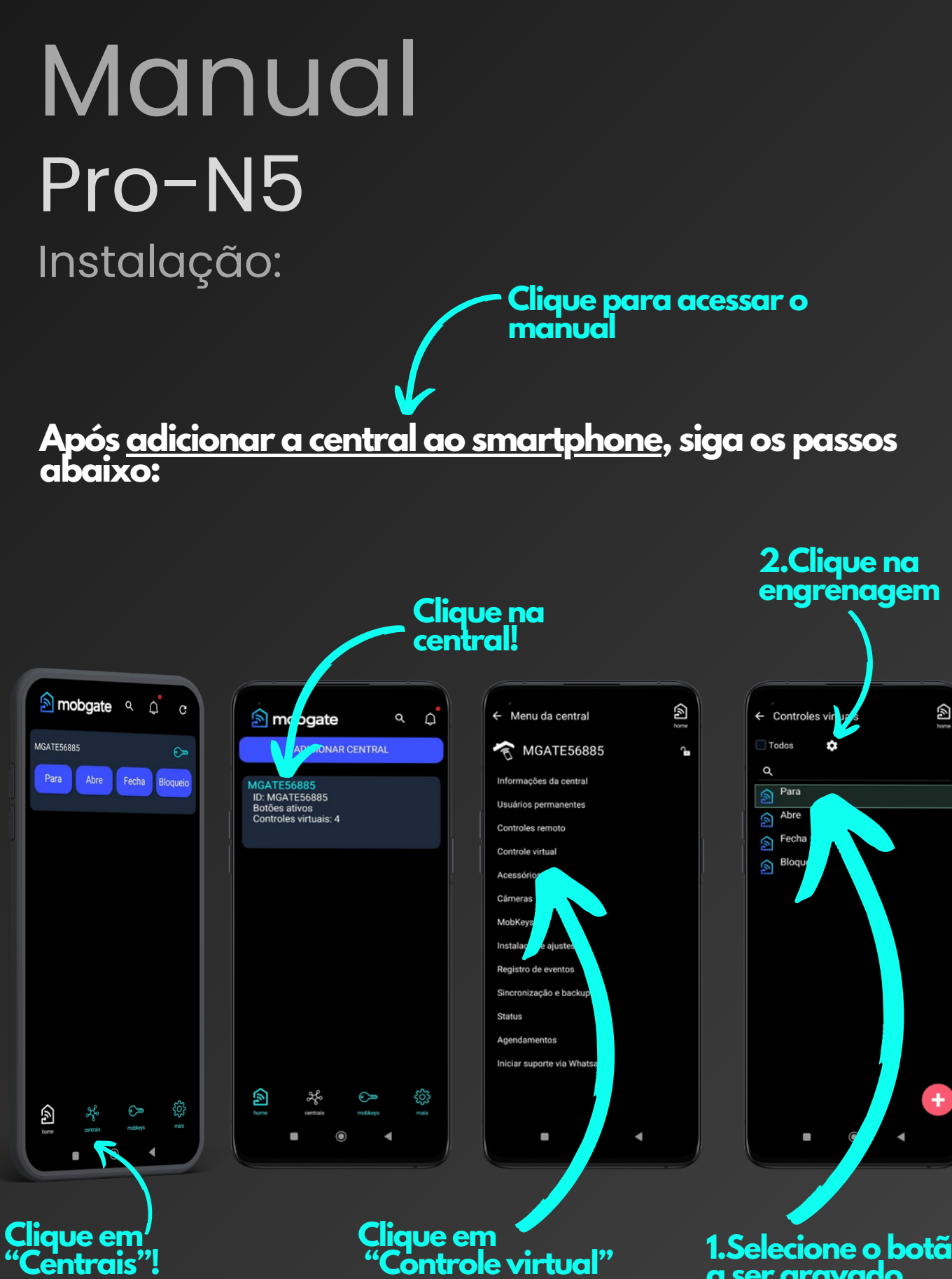

#### 1.Selecione o botão a ser gravado

## Manual Pro-N5 Instalação:

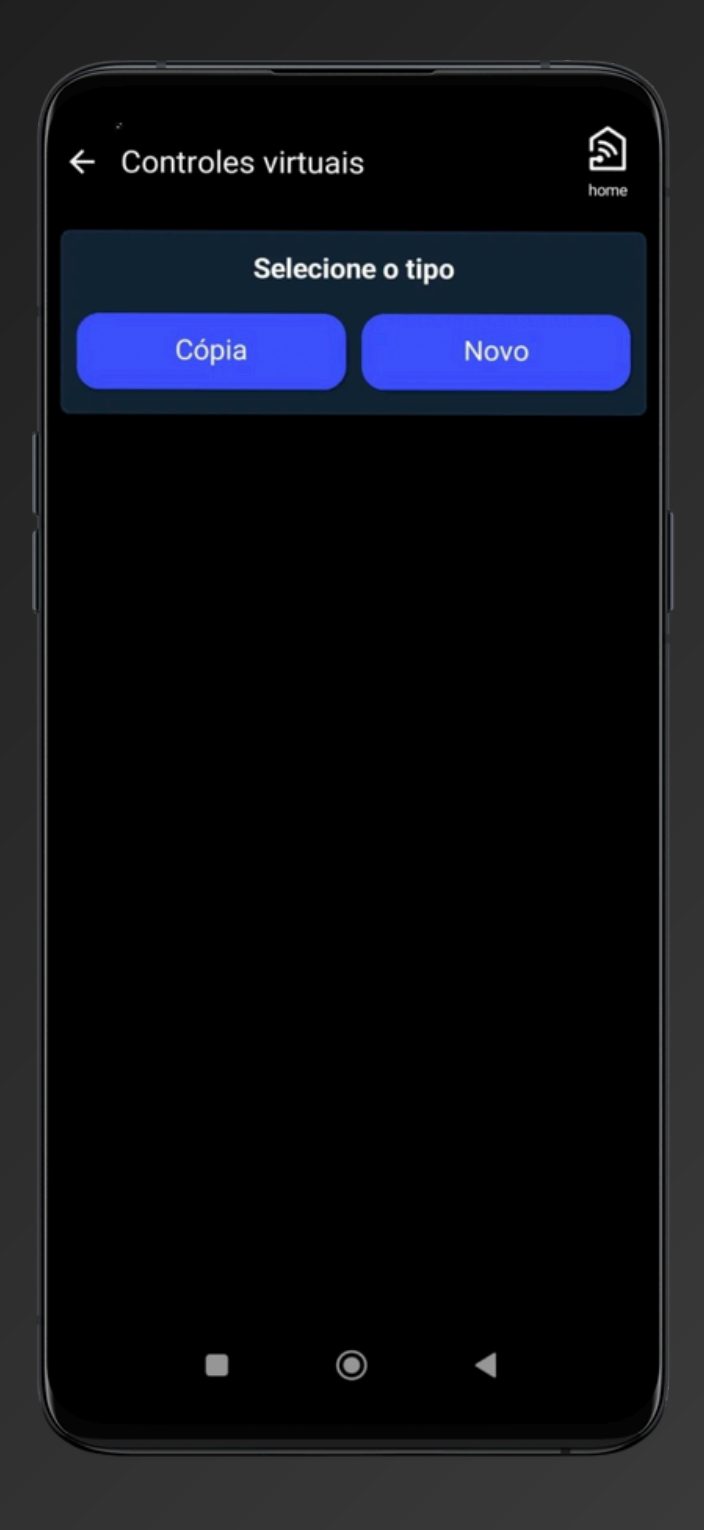

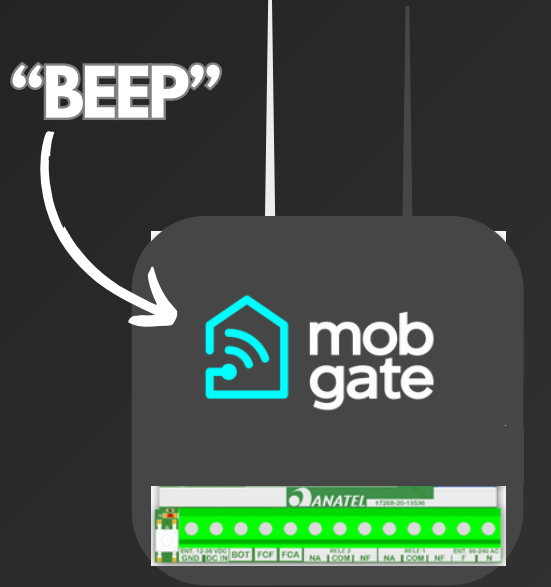

De posse do controle remoto que já está gravado no nobreak, execute os passos a seguir:

1.No aplicativo, pressione o botão "Cópia".

A central MobGate começará a bipar!

2.No controle remoto, pressione o botão que deseja copiar.

> A central MobGate deve parar de bipar!

Logo após parar de bibar, a central MobGate voltará a bipar!

3.No controle remoto, pressione novamente o botão que deseja copiar.

A central MobGate deve parar de bipar! Fim da cópia!

Execute esse procedimento para todos os botões que deseja gravar

## Manual Pro-N5

Instalação:

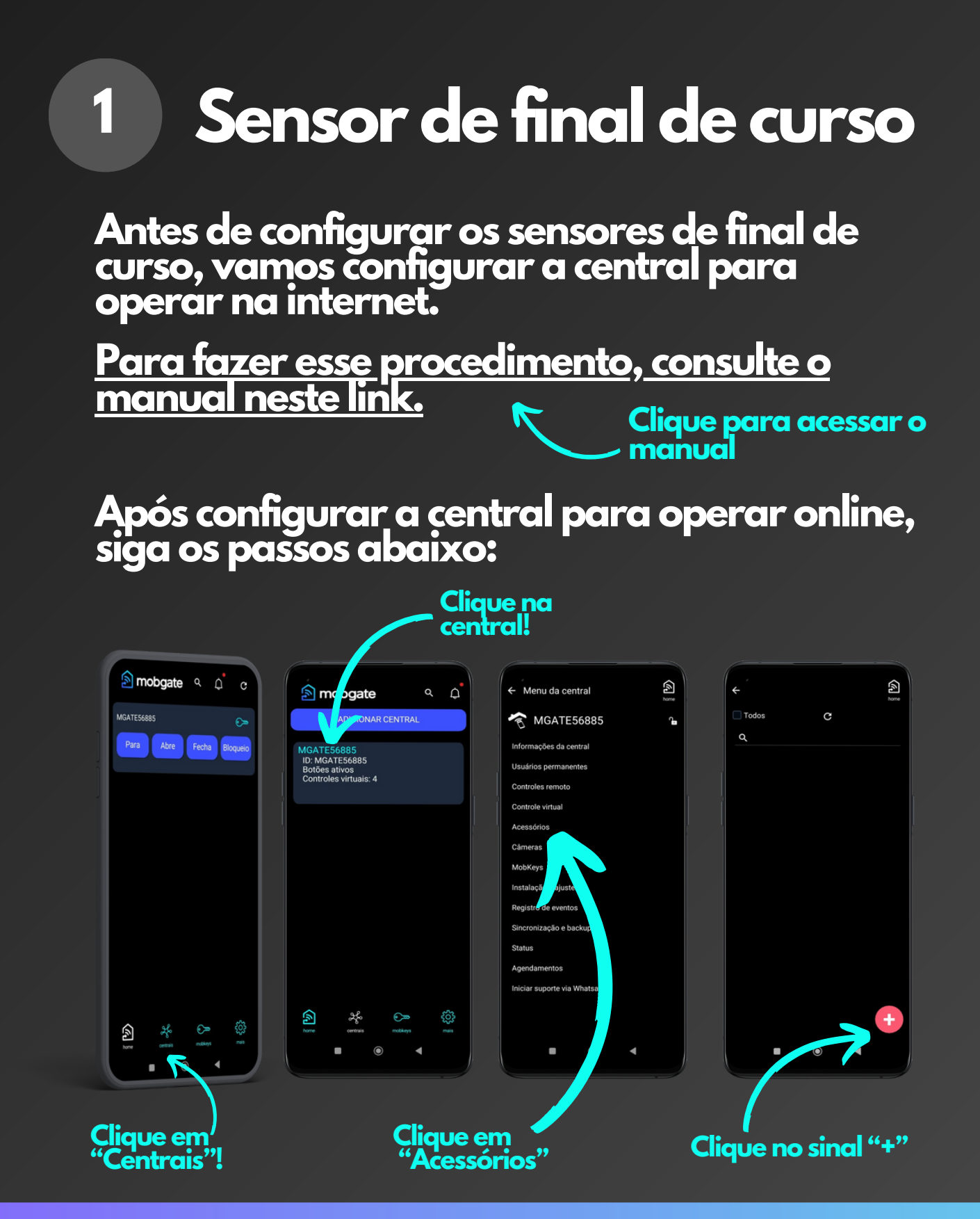

www.mobgate.com.br

## Manual Pro-N5 Instalação:

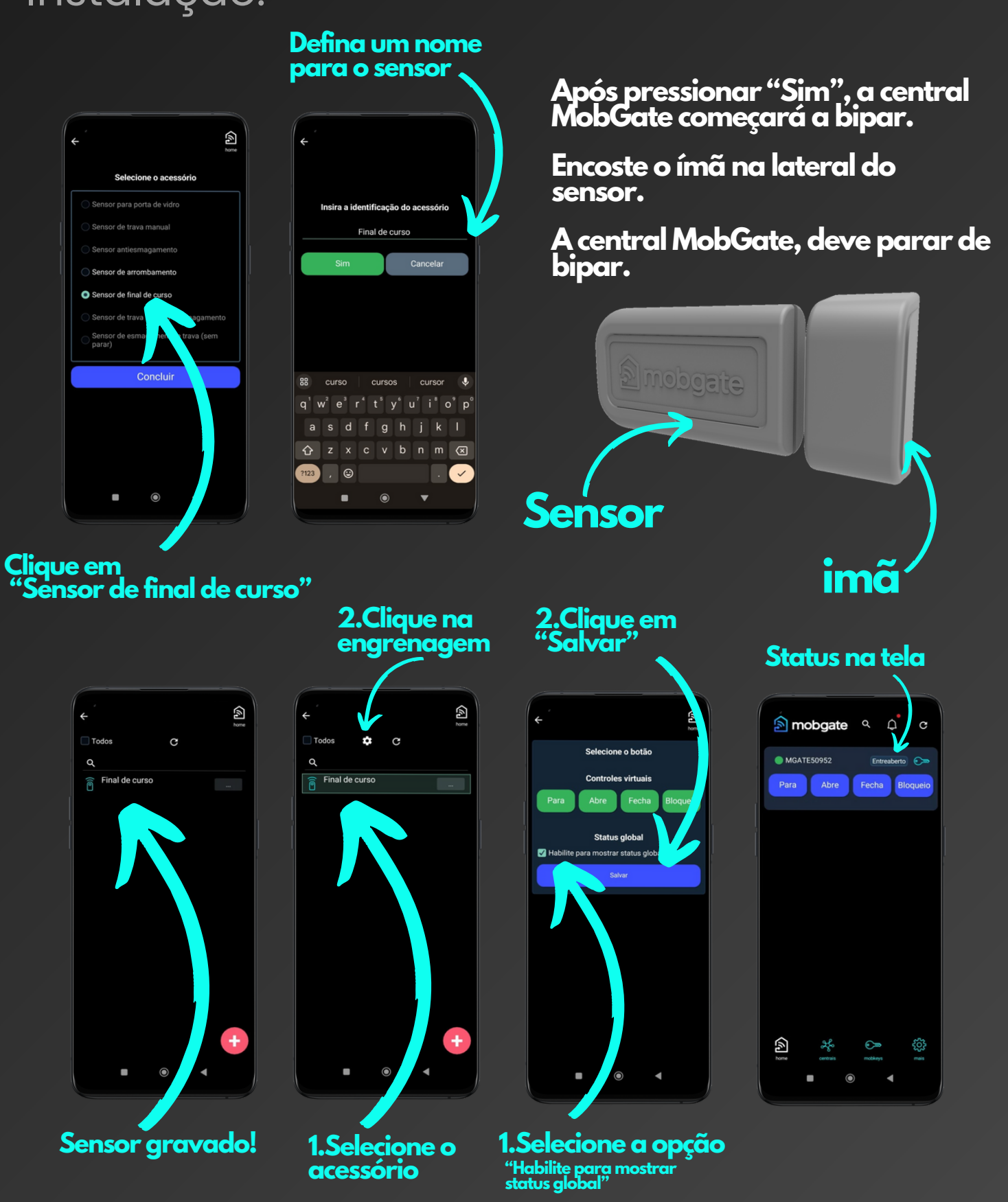

# Manual Pro-N5

Instalação:

#### Instalação na porta de rolo:

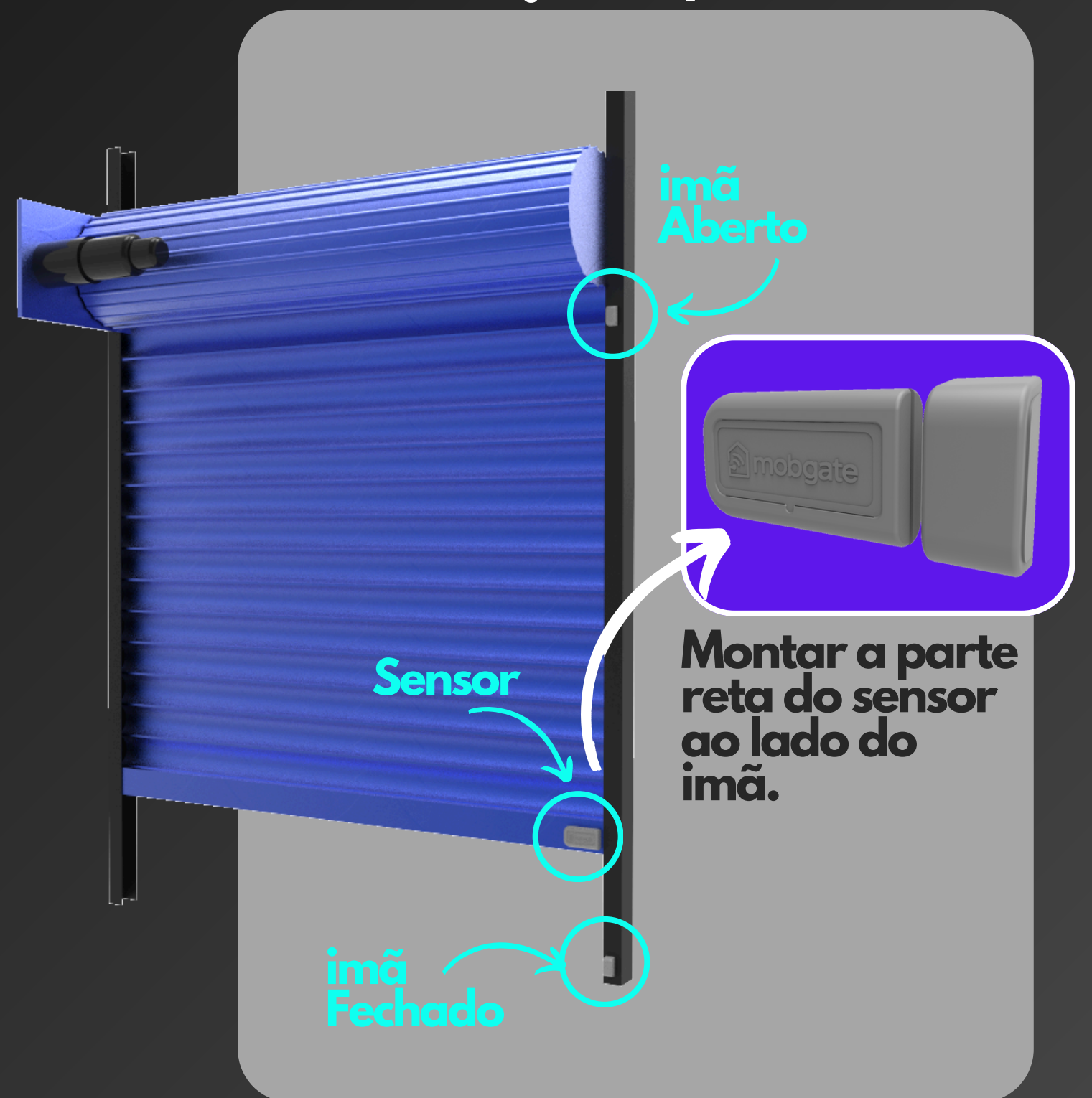

## Manual Pro-N5 Instalação:

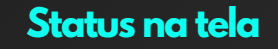

| < ↓ c          |
|----------------|
| Entreaberto 💿  |
| Fecha Bloqueio |
|                |
|                |
|                |
|                |
|                |
|                |
|                |
|                |
| mobkeys mais   |
|                |
|                |

Quando manobrar a porta, o status deve mudar de acordo com o deslocamento.

Quando abrir a porta: O status deve mudar de Fechado para abrindo e finalmente aberto.

Quando fechar a porta: O status deve mudar de Aberto para fechando e finalmente fechado.

#### **Importante:**

Caso o sensor chegue em uma das extremidades e a referência esteja invertida, vire o lado do imã

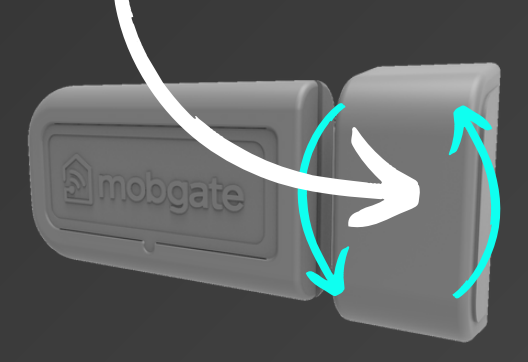